## How to Delete a Record to be Recurred

- 1. On the user's menu panel go to Common Info folder then click Recurring Transactions
- 2. Select a record from the list by clicking on it or the check box besides it.
- 3. Click Remove button. A confirmation message will appear.

| insere serence   | 2 Select Due 🗋 Clear All 88 Layout G | Filter Records (F3)                |       |           |            |          |        |          |
|------------------|--------------------------------------|------------------------------------|-------|-----------|------------|----------|--------|----------|
| Transaction Type | Transaction No. Reference            |                                    | Group | Day of Mo | Start Date | End Date | Active | Iteratio |
| Voucher          | BL-1                                 |                                    |       | 1         | 04/01/20   | 04/01/20 | ~      |          |
| General Journal  | GJ-5                                 |                                    |       | 27        |            |          |        |          |
| Invoice          | SI-30                                |                                    |       | 28        |            |          | ~      |          |
| Invoice          | SI-31                                |                                    |       | 28        | 01/01/20   | 05/01/20 | ~      |          |
| Invoice          | SI-32                                |                                    |       | 29        |            |          |        |          |
| General Journal  | G)-33                                |                                    |       | 18        | 01/18/20   | 01/18/20 |        |          |
| Invoice          |                                      | Daly 124                           |       | 29        | 12/29/20   | 12/29/20 |        |          |
| Invoice          | 51-36                                | ikely iz i                         |       | 29        | 12/29/20   | 01/29/20 |        |          |
| Invoice          | 51-39                                | You are about to delete 1 row      |       | 30        | 12/30/20   | 01/30/20 |        |          |
|                  |                                      | Are you sure you want to continue? |       |           |            |          |        |          |
|                  |                                      | ,                                  |       |           |            |          |        |          |
|                  |                                      | No. No.                            |       |           |            |          |        |          |
|                  |                                      | res NU                             |       |           |            |          |        |          |
|                  |                                      |                                    |       |           |            |          |        |          |
|                  |                                      |                                    |       |           |            |          |        |          |
|                  |                                      |                                    |       |           |            |          |        |          |
|                  |                                      |                                    |       |           |            |          |        |          |
|                  |                                      |                                    |       |           |            |          |        |          |

- 4. Click Yes on the message box.
- 5. Click Save toolbar button.
- 1. On the user's menu panel go to Common Info folder then click Recurring Transactions
- 2. Select a record from the list by clicking on it or the check box besides it.
- 3. Click Remove button. A confirmation message will appear.

|                  | No da l           | - 24               |                 |             |                                                            |                                                       |                                                       |                                                       |                                                           |                                                       |            |            |            |            |              |            |            |     |  |
|------------------|-------------------|--------------------|-----------------|-------------|------------------------------------------------------------|-------------------------------------------------------|-------------------------------------------------------|-------------------------------------------------------|-----------------------------------------------------------|-------------------------------------------------------|------------|------------|------------|------------|--------------|------------|------------|-----|--|
| · 🕑 🚍            |                   | 5                  |                 |             |                                                            |                                                       |                                                       |                                                       |                                                           |                                                       |            |            |            |            |              |            |            |     |  |
| e Undo Print     | Process History ( | Llose              |                 |             |                                                            |                                                       |                                                       |                                                       |                                                           |                                                       |            |            |            |            |              |            |            |     |  |
| Insert 💿 Remove  | V Select Due 📃 Cl | ear All 🚆 Layout 🕶 | 🛛 🍸 Filter Reco | rds (F3)    |                                                            |                                                       |                                                       |                                                       |                                                           |                                                       |            |            |            |            |              |            |            |     |  |
| Transaction Type | Transaction No.   | Reference          | Assigned User   | Remind      | in Adva Frequency                                          | Last Process                                          | Next Process                                          | Due                                                   | Group                                                     | Day of Month                                          | Start Date | End Date   | Active     | Iterations |              |            |            |     |  |
| Sales Order      | SO-1              | 2                  | Beth Chua       | 0           | Monthly                                                    | 08/20/2015                                            | 09/30/2015                                            | No                                                    |                                                           | 30                                                    | 08/20/2015 | 08/20/2015 |            |            |              |            |            |     |  |
| Sales Order      | SO-2              | 3                  | Beth Chua       | 0           | Monthly                                                    | 07/15/2015                                            | 08/15/2015                                            | No                                                    |                                                           | 15                                                    | 07/15/2015 | 07/15/2015 |            |            |              |            |            |     |  |
| Purchase Order   | PO-2              | 4                  | Beth Chua       | 0           | Monthly                                                    | 04/18/2015                                            | 05/18/2015                                            | Yes                                                   |                                                           | 18                                                    | 04/18/2015 | 01/18/2016 | V          |            |              |            |            |     |  |
| Purchase Order   | PO-4              | 5                  | Beth Chua       | 0           | Monthly                                                    | 06/03/2015                                            | 07/03/2015                                            | Yes                                                   |                                                           | 3                                                     | 05/03/2015 | 10/03/2015 | <b>V</b>   |            |              |            |            |     |  |
| Invoice          | SI-4              | 17                 | Beth Chua       | 0           | Monthly                                                    | 04/30/2015                                            | 05/30/2015                                            | Yes                                                   |                                                           | 30                                                    | 05/30/2015 | 05/30/2015 | 111        |            |              |            |            |     |  |
| Purchase Order   | PO-50             | 6                  | Beth Chua       | 0           | Monthly                                                    | 06/03/2015                                            | 07/03/2015                                            | Yes                                                   |                                                           | 3                                                     | 06/03/2015 | 10/03/2015 | V          |            |              |            |            |     |  |
| General Journal  | GJ-346            | 7                  | Beth            | 👔 iRely i21 |                                                            | × 5                                                   | 08/12/2015                                            | Yes                                                   |                                                           | 12                                                    | 07/12/2015 | 04/12/2016 | V          |            |              |            |            |     |  |
| General Journal  | GJ-464            | 8                  | Beth Chua       | ~           |                                                            | D                                                     | 02/01/1970                                            | Yes                                                   |                                                           | 1                                                     | 02/01/1970 | 02/01/1970 | <b>[</b> ] |            |              |            |            |     |  |
| General Journal  | G1-466            | 9                  | Beth Chua       | ?           | You are about to delete 1 n<br>Are you sure you want to co | You are about to delete 1<br>Are you sure you want to | You are about to delete 1<br>Are you sure you want to | You are about to delete 1<br>Are you sure you want to | You are about to delete 1 i<br>Are you sure you want to i | You are about to delete 1<br>Are you sure you want to | row. p     | 02/01/1970 | Yes        |            | 1            | 02/01/1970 | 02/01/1970 | 100 |  |
| General Journal  | GJ-467            | 10                 | Beth Chua       | -           |                                                            |                                                       |                                                       | 5                                                     | 09/25/2015                                                | No                                                    |            | 25         | 09/25/2015 | 09/25/2015 | $\mathbf{v}$ |            |            |     |  |
| Bill Template    | BL-45667          | 11                 | Beth Chua       |             |                                                            | 5                                                     | 08/17/2015                                            | Yes                                                   |                                                           |                                                       | 08/17/2015 | 01/18/2016 | V          |            |              |            |            |     |  |
| Bill Template    | BL-45672          | 12                 | Beth Chua       |             | Yes No                                                     | 5                                                     | 08/18/2015                                            | Yes                                                   |                                                           |                                                       | 08/13/2015 | 08/22/2015 | 111        |            |              |            |            |     |  |
| Bill Template    | BL-45673          | 13                 | Beth Chua       | U           | Pionenty                                                   | 10/05/2015                                            | 11/05/2015                                            | No                                                    |                                                           | 5                                                     | 09/05/2015 | 06/05/2016 | <b>V</b>   |            |              |            |            |     |  |
| Bill Template    | BL-45673          | 14                 | Beth Chua       | 0           | Monthly                                                    | 08/05/2015                                            | 09/05/2015                                            | Yes                                                   |                                                           | 5                                                     | 09/05/2015 | 09/05/2015 |            |            |              |            |            |     |  |
| Bill Template    | BL-45675          | 15                 | Beth Chua       | 0           | Monthly                                                    | 08/12/2015                                            | 09/12/2015                                            | Yes                                                   |                                                           | 12                                                    | 09/12/2015 | 01/12/2016 | V          |            |              |            |            |     |  |
| Bill Template    | BL-45678          | 16                 | Beth Chua       | 0           | Monthly                                                    | 10/18/2015                                            | 11/18/2015                                            | No                                                    |                                                           | 18                                                    | 09/18/2015 | 01/18/2016 | 4          |            |              |            |            |     |  |
|                  |                   |                    |                 | 0           |                                                            |                                                       |                                                       | No                                                    |                                                           |                                                       |            |            |            |            |              |            |            |     |  |

🕜 🧔 🏆 🚇 Save

4. Click **Yes** on the message box.

5. Click Save toolbar button.

## On the user's menu panel go to Common Info folder then click Recurring Transactions Select a record from the list by clicking on it or the check box besides it.

| 9 F | temove  | ∺ Layout 👻 🍸    | Filter Records (F3) |           |              |              |     |       |              |            |            |          |
|-----|---------|-----------------|---------------------|-----------|--------------|--------------|-----|-------|--------------|------------|------------|----------|
|     | Process | Transaction No. | Reference           | Frequency | Last Process | Next Process | Due | Group | Day of Month | Start Date | End Date   | Active   |
|     |         | SI-2            | F                   | Monthly   | 06/04/2015   | 07/04/2015   | No  |       | 4            | 05/04/2015 | 12/04/2015 | <b>S</b> |
|     |         | SI-1            |                     | Monthly   | 04/29/2015   | 05/29/2015   | Yes |       | 29           | 05/29/2015 | 05/29/2015 | <b>V</b> |
|     |         | SI-3            |                     | Monthly   | 04/30/2015   | 05/30/2015   | Yes |       | 30           | 05/30/2015 | 05/30/2015 | <b>V</b> |
|     |         | SI-4            |                     | Monthly   | 04/30/2015   | 05/30/2015   | Yes |       | 30           | 05/30/2015 | 05/30/2015 |          |
|     |         |                 |                     |           |              |              | No  |       |              |            |            |          |

3. Click **Remove** button. A confirmation message will appear.

| C) Rec | urring T | ransactions     |                  |                      |              |                                             |                   |       |              |            |            | × 🗆 X  |
|--------|----------|-----------------|------------------|----------------------|--------------|---------------------------------------------|-------------------|-------|--------------|------------|------------|--------|
| Save   | Undo     | Print Proce     | ss History Cl    | <del>يگ</del><br>ose |              |                                             |                   |       |              |            |            |        |
| Trans  | action T | ype: Invoice    |                  | *                    |              |                                             |                   |       |              |            |            |        |
|        | Remove   | 🗄 Layout 👻 🍸    | Filter Records ( | (F3)                 |              |                                             |                   |       |              |            |            |        |
|        | Process  | Transaction No. | Reference        | Frequency            | Last Process | Next Process                                | Due               | Group | Day of Month | Start Date | End Date   | Active |
|        |          | SI-2<br>SI-1    | F                | Monthly              | 06/04/2015   | 05/29/2015                                  | NO<br>Vec         |       | 4            | 05/04/2015 | 12/04/2015 | V      |
|        | -        | SI-3            |                  | Monthly              | 04/30/2015   | 05/30/2015                                  | Yes               |       | 30           | 05/30/2015 | 05/30/2015 |        |
|        |          | SI-4            |                  | Monthly              | 04/30/2015   | 05/30/2015                                  | Vec               |       | 30           | 05/30/2015 | 05/30/2015 |        |
|        |          |                 |                  |                      | iRely i21    |                                             | ×                 |       |              |            |            |        |
|        |          |                 |                  |                      | You a Are yo | re about to delete 1<br>ou sure you want to | row.<br>continue? |       |              |            |            |        |
|        |          |                 |                  |                      | Ye           | i No                                        |                   |       |              |            |            |        |
|        |          |                 |                  |                      |              |                                             |                   |       |              |            |            |        |
|        |          |                 |                  |                      |              |                                             |                   |       |              |            |            | •      |
| 0 🧯    | 9 👷 E    | dited           |                  |                      |              |                                             |                   |       |              |            |            |        |

- 4. Click Yes on the message box.
- 5. Click Save toolbar button.
- On the user's menu panel go to Common Info folder then double click Recurring Transactions
  Select a record from the list by clicking on it or the check box besides it.

|  | Process | Transaction No. | Reference | Frequency | Last Process | Next Process | Due | Group | Day of Month |
|--|---------|-----------------|-----------|-----------|--------------|--------------|-----|-------|--------------|
|  |         | SI-2            | 0002      | Monthly   | 04/14/2015   | 05/14/2015   | No  |       | 14           |
|  |         | SI-3            | 0003      | Monthly   | 03/12/2015   | 04/12/2015   | No  |       | 12           |
|  |         | SI-4            | 0004      | Monthly   | 04/14/2015   | 05/14/2015   | No  |       | 14           |
|  |         | SI-5            | 0005      | Monthly   | 04/14/2015   | 05/14/2015   | No  |       | 14           |
|  |         | SI-6            | 0006      | Monthly   | 04/12/2015   | 05/12/2015   | No  |       | 12           |
|  |         | SI-7            | 0007      | Weekly    | 03/21/2015   | 03/28/2015   | No  |       |              |

3. Click Remove button. A confirmation message will appear.

| nth |
|-----|
|     |
|     |
|     |
|     |
|     |
|     |
|     |
|     |
|     |
|     |
|     |
|     |
| F   |
|     |
|     |
| D   |

- 4. Click **Yes** on the message box.
- 5. Click Save toolbar button.

## 1. On the user's menu panel go to Common Info folder then double click Recurring Transactions

2. Select a record from the list by clicking on it or the check box besides it.

| Process | Transaction No. | Reference | Frequency | Last Process | Next Process | Due | Group | Day of Month |
|---------|-----------------|-----------|-----------|--------------|--------------|-----|-------|--------------|
|         | SI-1            |           | Monthly   | 05/05/2015   | 06/05/2015   | No  |       | 5            |
|         | SI-2            |           | Monthly   | 04/05/2015   | 05/05/2015   | No  |       | 5            |
|         | SI-3            |           | Weekly    | 05/05/2015   | 05/12/2015   | No  |       |              |
|         |                 |           |           |              |              | No  |       |              |
|         |                 |           |           |              |              |     |       |              |

3. Click **Delete** button. A confirmation message will appear.

| Recurring Transactions               |                                                                                                    |              |              |     |       |              |  |  |  |  |  |
|--------------------------------------|----------------------------------------------------------------------------------------------------|--------------|--------------|-----|-------|--------------|--|--|--|--|--|
| Save Undo Print Process History Clo  | Se .                                                                                                    |              |              |     |       |              |  |  |  |  |  |
| Transaction Type: Invoice            | *                                                                                                    |              |              |     |       |              |  |  |  |  |  |
| \ominus Delete 💡 Filter Records (F3) |                                                                                                    |              |              |     |       |              |  |  |  |  |  |
| Process Transaction No. Reference    | Frequency                                                                                                    | Last Process | Next Process | Due | Group | Day of Month |  |  |  |  |  |
| SI-1                                 | Monthly                                                                                                    | 05/05/2015   | 06/05/2015   | No  |       | 5            |  |  |  |  |  |
| SI-2                                 | Monthly                                                                                                    | 04/05/2015   | 05/05/2015   | No  |       | 5            |  |  |  |  |  |
| SI-3                                 | Weekly                                                                                                    | 05/05/2015   | 05/12/2015   | No  |       |              |  |  |  |  |  |
|                                      | (                                                                                                    |              |              | No  |       |              |  |  |  |  |  |
|                                      | Image: Weight of the second second |              |              |     |       |              |  |  |  |  |  |
| 4                                    |                                                                                                    |              |              |     |       | Þ            |  |  |  |  |  |
| 🔞 😟 🏆 Ready                          |                                                                                                    |              |              |     |       |              |  |  |  |  |  |

- Click Yes on the message box.
  Click Save toolbar button.